# Vorwort für Windows

- Zuerst muss geprüft werden, ob ein SSH Key auf Windows generiert werden kann.
  - Settings  $\rightarrow$  Apps  $\rightarrow$  Apps and Features  $\rightarrow$  Optional features

| 旦                  | System<br>Display, sound, notifications,<br>power        | H N                                                                  | Devices<br>Bluetooth, printens, mouse              |          | Phone<br>Link your Android, iPhone                     |
|--------------------|----------------------------------------------------------|----------------------------------------------------------------------|----------------------------------------------------|----------|--------------------------------------------------------|
| ⊕                  | Network & Internet<br>Wi-Fi, airplane mode, VPN          | 4                                                                    | Personalization<br>Background, lock screen, colors | E        | Apps<br>Uninstall, defaults, optional<br>features      |
| 8                  | Accounts<br>Your accounts, email, sync,<br>work, family  | \$                                                                   | Time & Language<br>Speech, region, date            | 8        | <b>Gaming</b><br>Xbox Game Bar, captures, Game<br>Mode |
| Ģ                  | Ease of Access<br>Narrator, magnifier, high<br>contrast  | Q                                                                    | Search<br>Find my files, permissions               | ß        | Privacy<br>Location, camera, microphone                |
| $\mathbb{C}$       | Update & Security<br>Windows Update, recovery,<br>backup |                                                                      |                                                    |          |                                                        |
| Apps               |                                                          | Installing apps only from Microsoft Store helps protect your device. |                                                    |          |                                                        |
| IΞ Apps & features |                                                          | Anywhere                                                             |                                                    | <u>~</u> |                                                        |
| 📅 Default apps     |                                                          | Apps & features                                                      |                                                    |          |                                                        |
| 0項 Offline maps    |                                                          | Optional features                                                    |                                                    |          |                                                        |
|                    | eer for unbriter                                         |                                                                      | App execution aliases                              |          |                                                        |

• Wenn "OpenSSH Client" installiert ist, kann ein SSH-Key generiert werden.

| ŝ            | OpenSSH Client | 10,1 MB |
|--------------|----------------|---------|
| $\mathbf{v}$ |                |         |

• Wenn nicht, muss dieser mit "Add a feature" installiert werden.

# **SSH-Key generieren**

- 1. Ein SSH-Key kann auf jedem Betriebssystem mit dem Befehl ssh-keygen -t ed25519 im Terminal generiert werden.
- 2. Drücke auf Enter, bis der Key generiert wurde. Somit wird ein SSH-Key ohne Passwort im .ssh-Order deiner Home-Directory (auf Windows C:\Users\dein\_name\.ssh), auf Linux

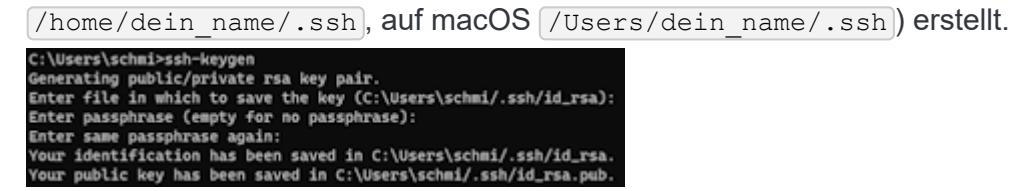

- 3. Kopiere den Inhalt des Public Keys (die Datei mit dem Filetype .pub) in .ssh.
  - WICHTIG: Stelle sicher, dass du den Public (!) Key kopiert hast (mit .pub), nicht den privaten!
- 4. Gehe auf **<u>Bitbucket</u>** und logge dich mit deinem TUM-Konto ein.

5. Drücke auf dein Profilbild oben rechts und gehe zu "Manage Account".

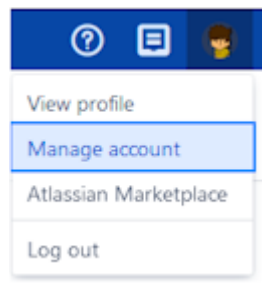

#### 6. Navigiere links zu "SSH keys".

| log Account             |
|-------------------------|
|                         |
| Account settings        |
| Change password         |
| Notification settings   |
| Watched repositories    |
| SSH keys                |
| GPG keys                |
| HTTP access tokens      |
| Authorized applications |

7. Drücke oben rechts auf "Add key".

## SSH keys

Add key

8. Füge den **vollständigen** Public Key unter "Key" ein, setze ein beliebiges Label und stelle sicher, dass "Do not expire" gesetzt ist.

| dd SSH key                                                                                                    |
|----------------------------------------------------------------------------------------------------|
| e SSH keys to authenticate and access repositories without using or storing credentials. Learn more about SSH keys                                 |
| y*                                                                                                    |
| TBLIC_KEY_OOES_HERE                                                                                                    |
|                                                                                                    |
|                                                                                                    |
|                                                                                                    |
|                                                                                                    |
| eady have a key? Copy your key to dipboard clip < ~/.ssh/id_ed25519.pub                                                                            |
| y label                                                                                                    |
| reative_name                                                                                                    |
| ou do not add a label, the key comment will be used as the default label if present.                                                               |
| piry                                                                                                    |
| r added security, you can set this key to automatically expire. If you set an expiry date, you wont be able to edit it once you've created the key |
| Do not expire                                                                                                    |
| Expire automatically                                                                                                    |
|                                                                                                    |
| Cancel Cancel                                                                                                    |

## https://home.in.tum.de/~scfl